| U.B. Funkeys <sup>™</sup> Software Download and Installation                                                                                                    | on                   |
|----------------------------------------------------------------------------------------------------|----------------------|
| File Download                                                                                                    | 2                    |
| File Extraction                                                                                                    | 4                    |
| <ul> <li>Installation</li> <li>End User License Agreement</li> <li>Beginning Installation</li> <li>Driver Installation</li> <li>Completing Installation</li> </ul> | 5<br>6<br>8<br>9     |
| <ul> <li>First Time In Game</li> <li>Creating Player</li> <li>Introduction</li> </ul>                                                                              | 10<br>11<br>11       |
| <ul> <li>Update</li> <li>Found New Update</li> <li>Downloading</li> <li>Update Completion</li> </ul>                                                               | 12<br>12<br>13<br>13 |

## **File Download**

- Please <u>Click Here</u> to download the **U.B. Funkeys™** Software.
- When the page opens, you will be prompted to save the file.

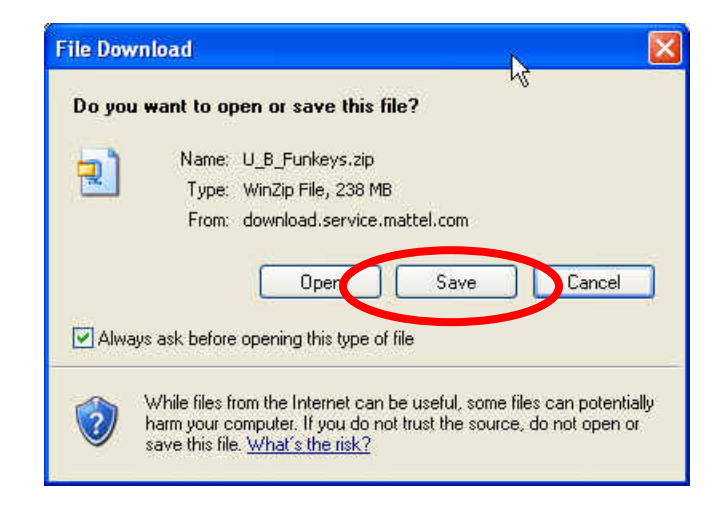

• After clicking save, navigate the next window to your desktop to save the file.

| Save As                               |               |                 | N |     |          | ?      |
|---------------------------------------|---------------|-----------------|---|-----|----------|--------|
| Save in:                              | 🞯 Desktop     |                 |   | 0 🗊 | > 🛄 •    |        |
| Live Televist<br>Documents<br>Desktop | My Documeni   | ts<br>Places    |   |     |          |        |
| My Documents                          |               |                 |   |     |          |        |
| My Computer                           | File name:    | U_B_Funkeys.zip |   |     |          | Save   |
| My Network                            | Save as type: | WinZip File     |   |     | <b>~</b> | Cancel |

• The download will begin. Please make sure the box that states "Close this dialog box when download completes" is NOT checked.

|   | 1% of U_B_Funkeys.zip Completed                                            |
|---|----------------------------------------------------------------------------|
|   |                                                                            |
|   | Saving:                                                                    |
|   | U_B_Funkeys.zip from download.service.mattel.com                           |
|   | Estimated time left 16 min 4 sec (2.69 MB of 238 MB copied)                |
|   | Download to. C:(Documents and(o_D_Supkeys.zip<br>Transfer rate: 250 KB/Sec |
| C | Close this dialog box when download completes                              |
|   |                                                                            |
|   | Open Open Folder Cancel                                                    |

• Once complete, click **Open.** 

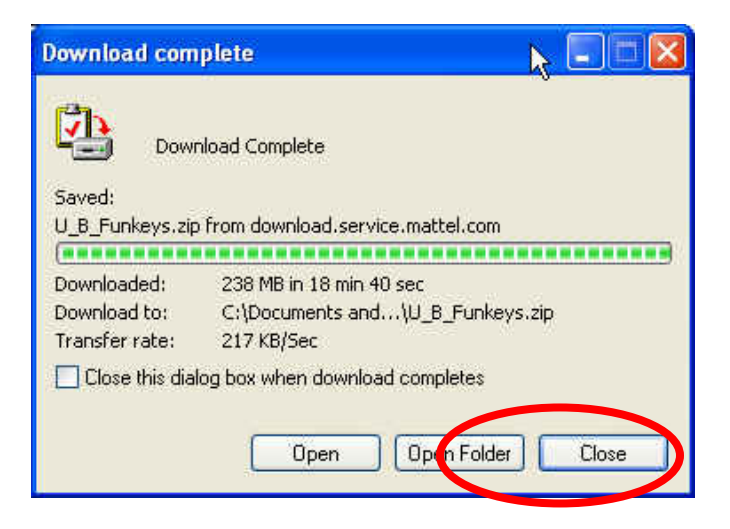

# **File Extraction**

• Extracting software should then open. Extract the file to your desktop.

| 🚇 WinZip - U_I                                                                  | 3_Funkeys.zip                                                                    |                                                                            |                                                                              | D                                                        | 2                                    |                                                      |        |
|---------------------------------------------------------------------------------|----------------------------------------------------------------------------------|----------------------------------------------------------------------------|------------------------------------------------------------------------------|----------------------------------------------------------|--------------------------------------|------------------------------------------------------|--------|
| File Actions Opt                                                                | ions Help                                                                        | /                                                                          |                                                                              |                                                          | 0                                    |                                                      |        |
|                                                                                 | an Favorites                                                                     | Add                                                                        | Extract                                                                      | Encrypt                                                  | Siew                                 | Install                                              | Wizard |
| Name                                                                            | Туре                                                                             | Modified                                                                   |                                                                              | Size                                                     | Ratio                                | Packed                                               | Path   |
| Autorun.inf<br>EULA.pdf<br>Funkey.ico<br>Manual.pdf<br>Setup.exe<br>Autorun.exe | Setup Infor<br>Adobe Acro<br>Icon<br>Adobe Acro<br>Install Applic<br>Application | 9/26/2007<br>4/17/2007<br>9/26/2007<br>8/26/2007<br>12/20/200<br>9/26/2007 | 7 7:51 PM<br>7 6:57 AM<br>7 7:51 PM<br>7 10:56 PM<br>07 7:32 PM<br>7 7:51 PM | 49<br>1,701,865<br>5,094<br>434,167<br>248,26<br>368,128 | 10%<br>1%<br>53%<br>20%<br>0%<br>47% | 44<br>1,683,<br>2,385<br>346,672<br>247,6<br>194,766 |        |
| Selected O files, O by                                                          | /tes                                                                             |                                                                            | Total 6 files,                                                               | 244,893KB                                                |                                      |                                                      | 00     |

• Click extract.

| Extract to:             | C:\Documents and Settings\dombro                                                                                                    | wt\Desktop                                                                                  | 💌 🔊 🖻                     |
|-------------------------|----------------------------------------------------------------------------------------------------|---------------------------------------------------------------------------------------------|---------------------------|
| Desktop<br>My Documents | <ul> <li>All Computer</li> <li>My Computer</li> <li>102912-0308D755</li> <li>Speedracer UB (D:</li> <li>Removable Disk (E</li> <li>sys on 'fpnts15' (F:)</li> <li>Caletters on 'fpnts15'</li> <li>Share on 'fpnts15' (</li> <li>Share on 'fpnts15'</li> <li>Share on 'fpnts15'</li> </ul> | (C:)<br>)<br>:)<br>(G:)<br>)7' (L:)<br>0:)<br>'(S:)<br>T:)                                  |                           |
| My Computer             | Files<br>Selected files/folders<br>All files/folders in archive<br>Files:                                                                                                    | Open Explorer window     Overwrite existing files     Skip older files     Use folder names | Extract<br>Cancel<br>Help |

- Once the file has extracted, navigate to your desk top and **double-click** on the **setup.exe file** to launch the software.
- A smaller window verifying the installer will appear.

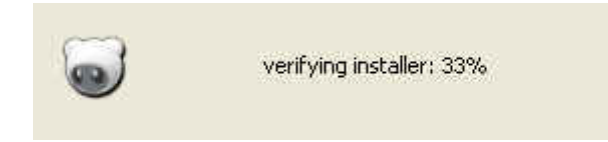

#### Installation

• The Installation Wizard will then launch. Click Next to continue.

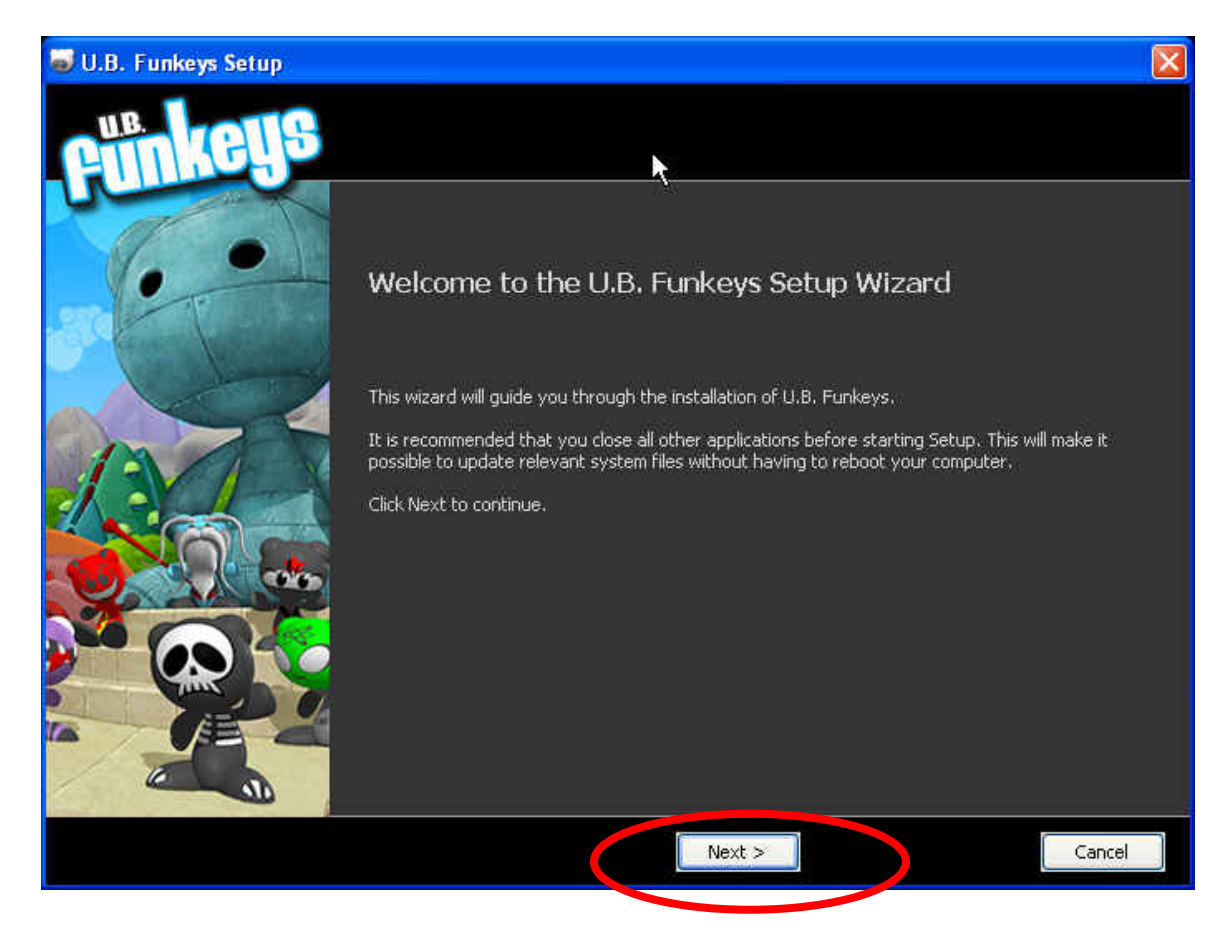

## **End-User License Agreement**

• Next, read through the End-User License Agreement. Click "I Agree".

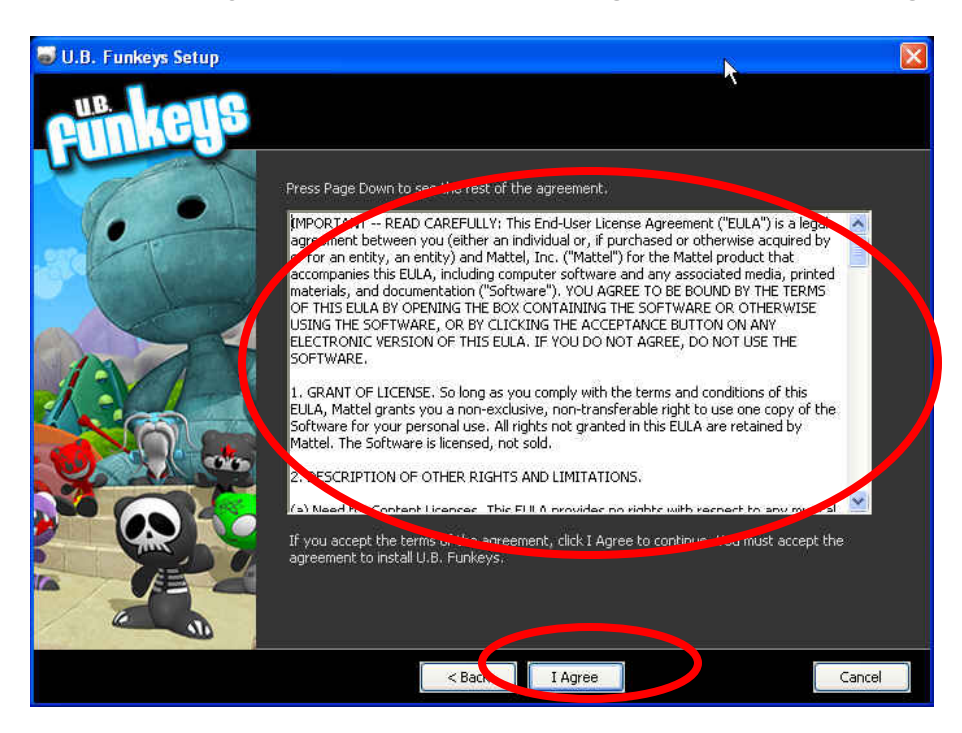

## **Beginning Installation**

• Click **Next** to continue.

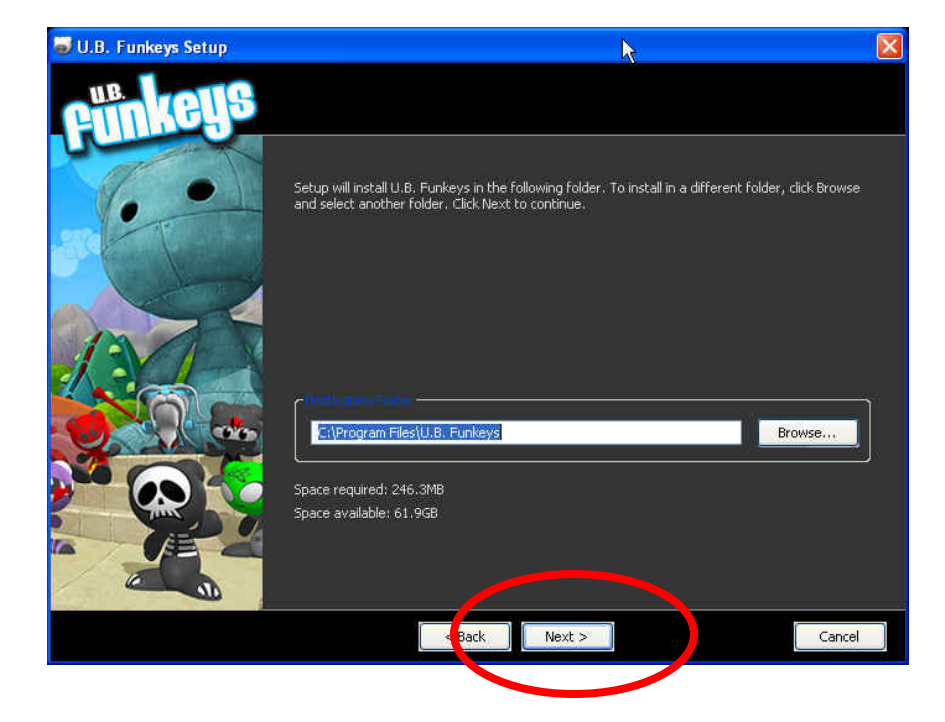

• Click Install to begin.

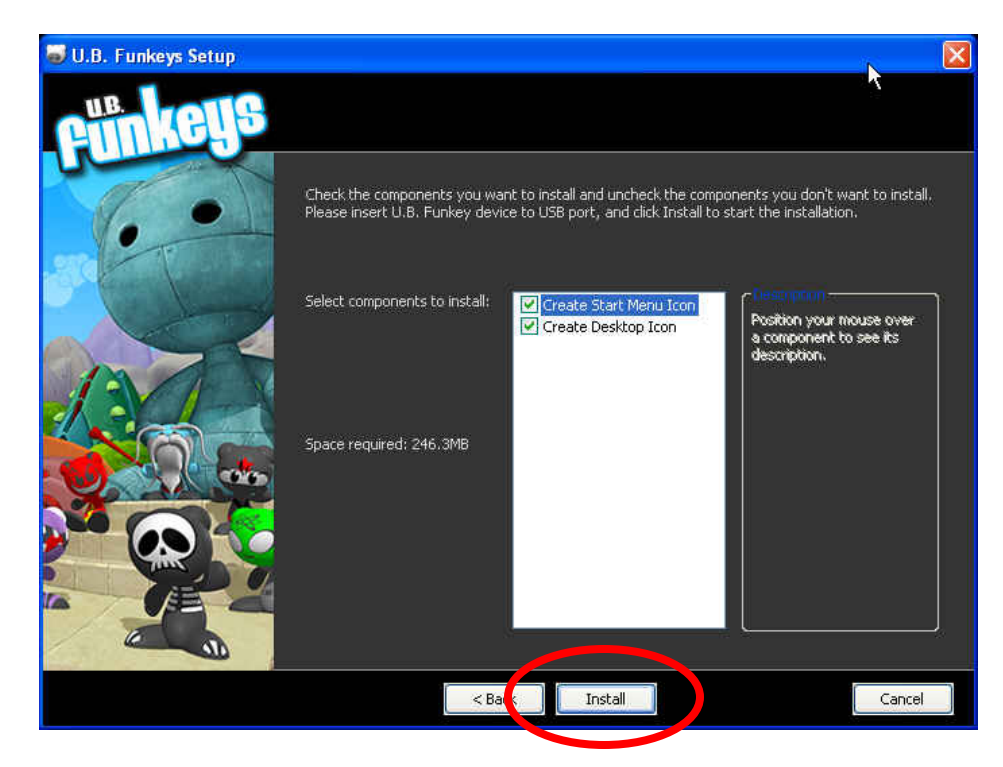

• Wait while the green bar progresses.

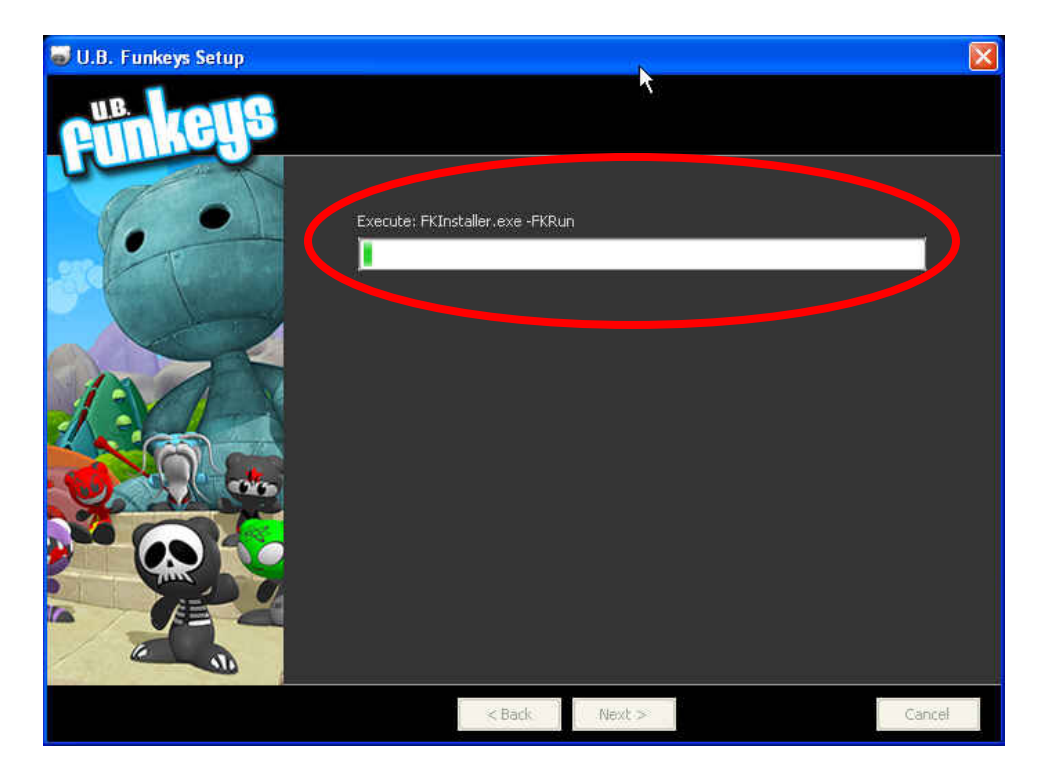

#### **Driver Installation**

• When prompted, make sure the **U.B. Funkeys™ Hub** is **NOT** connected and click **Next** 

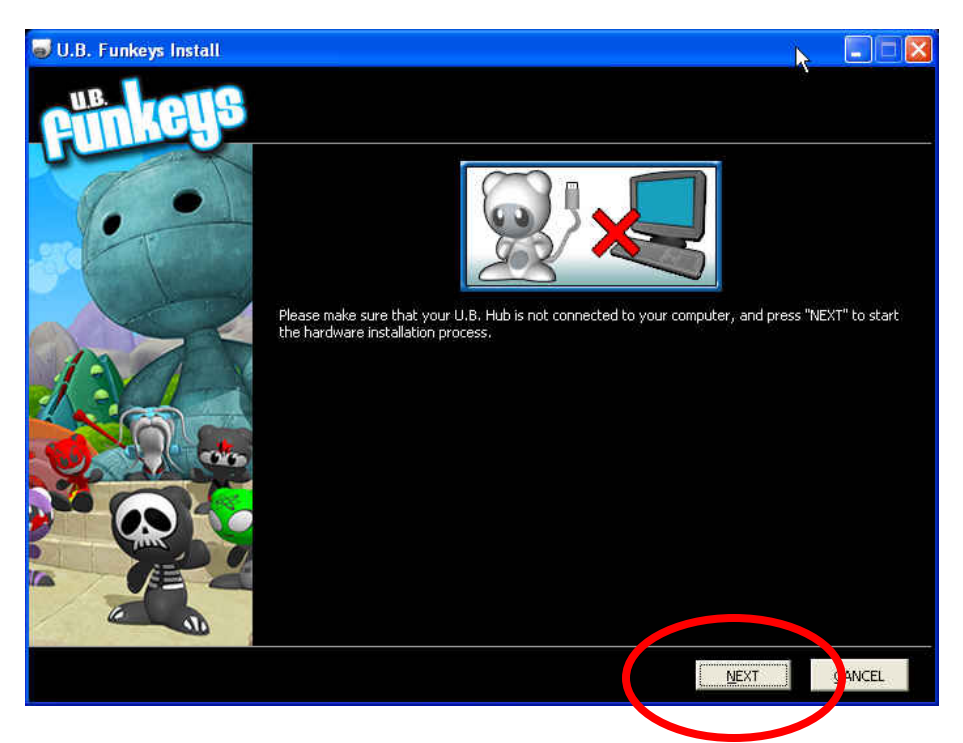

• The software will now install the **necessary drivers**.

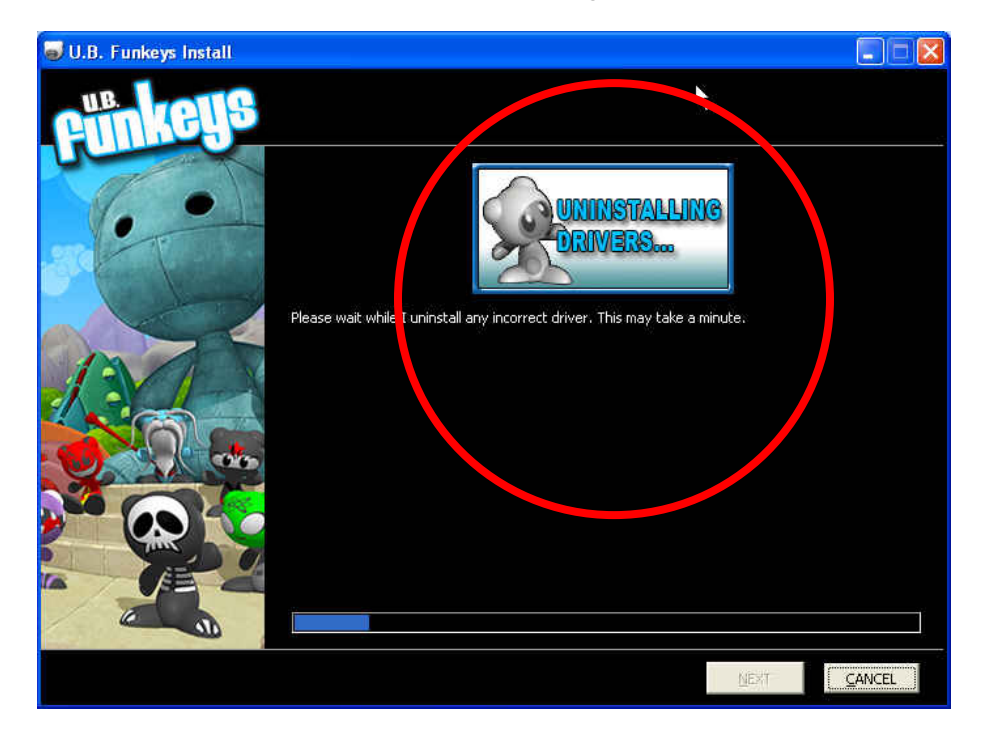

• After the drivers are installed, you will be prompted to **plug in your Hub.** 

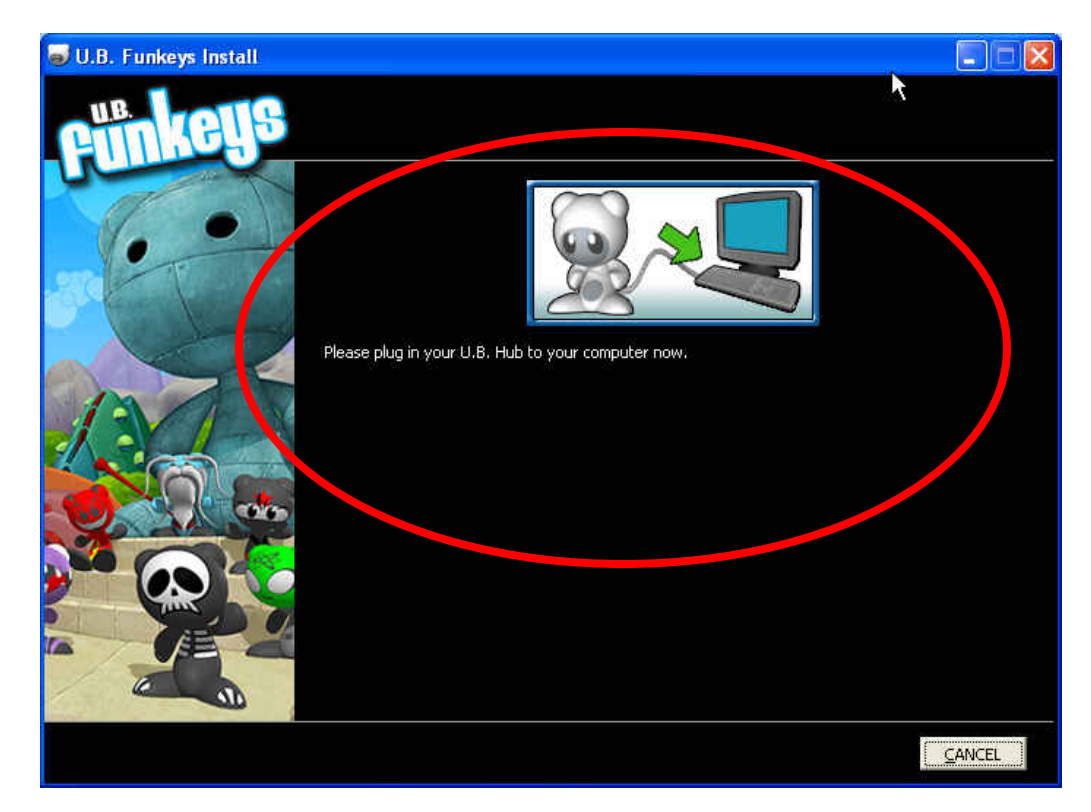

## **Completing Installation**

• Once the software completes installation click **Next**.

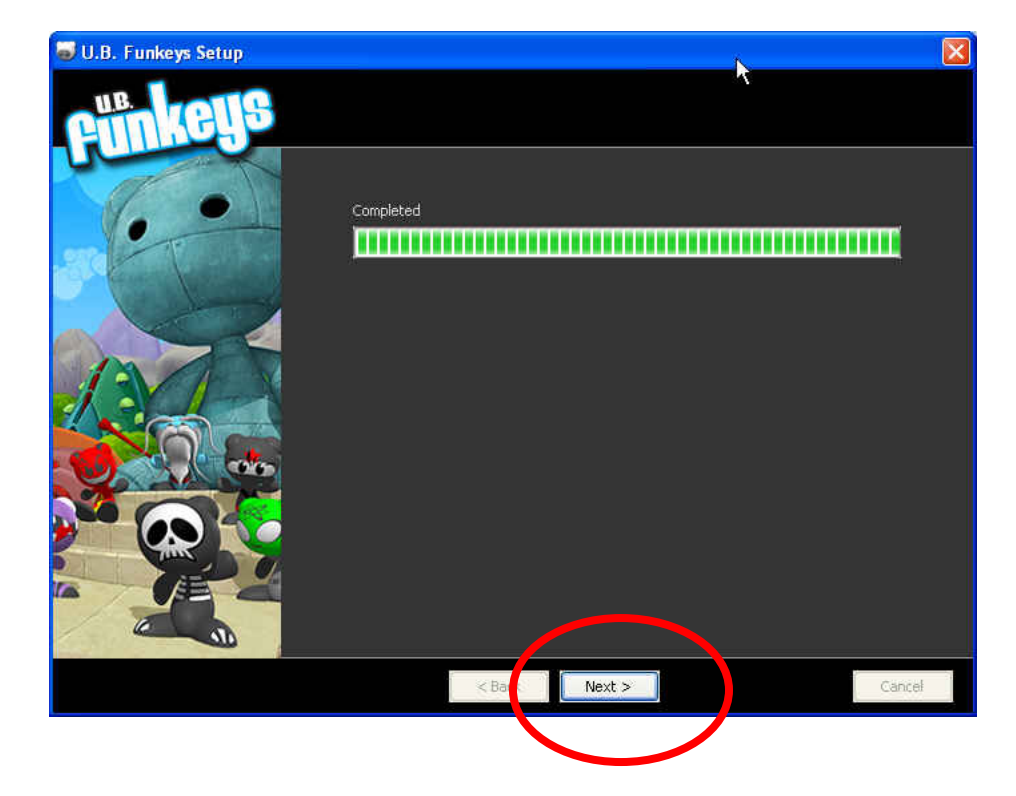

• Make sure that Run U.B. Funkeys is checked and click Finish. The game will launch.

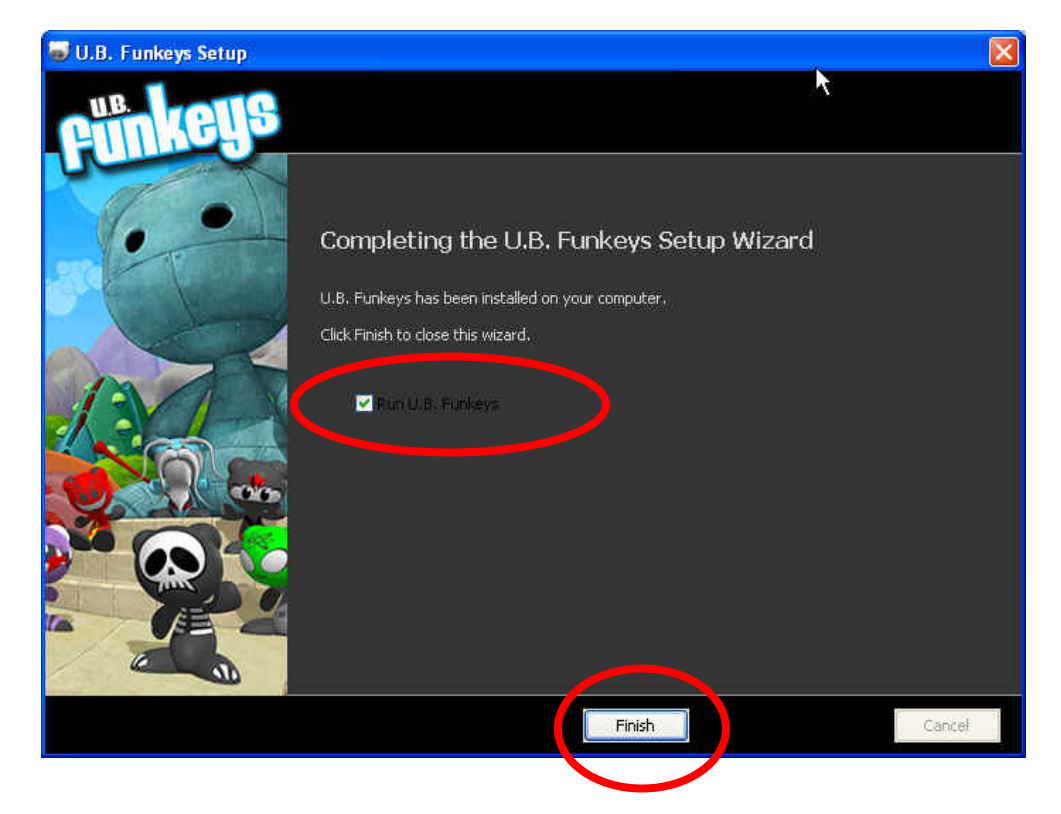

## **First Time In Game**

• Once on the main screen, click **CREATE PLAYER**.

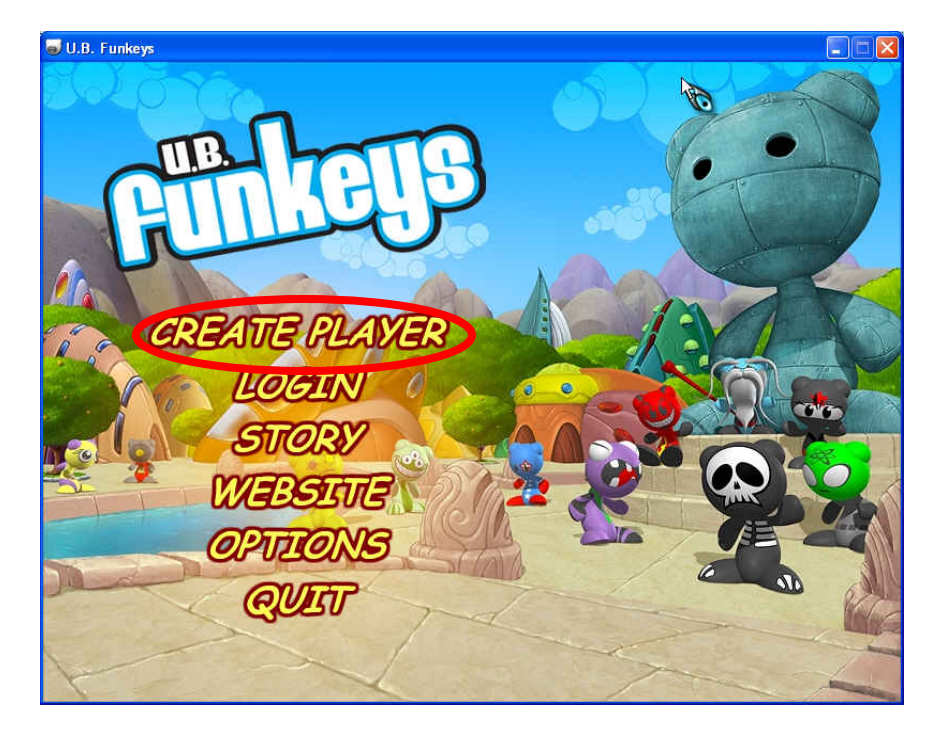

# **Creating Player**

• Clicking **CREATE PLAYER** or **LOGIN** the first time the software is loaded will open this screen. Enter all information requested.

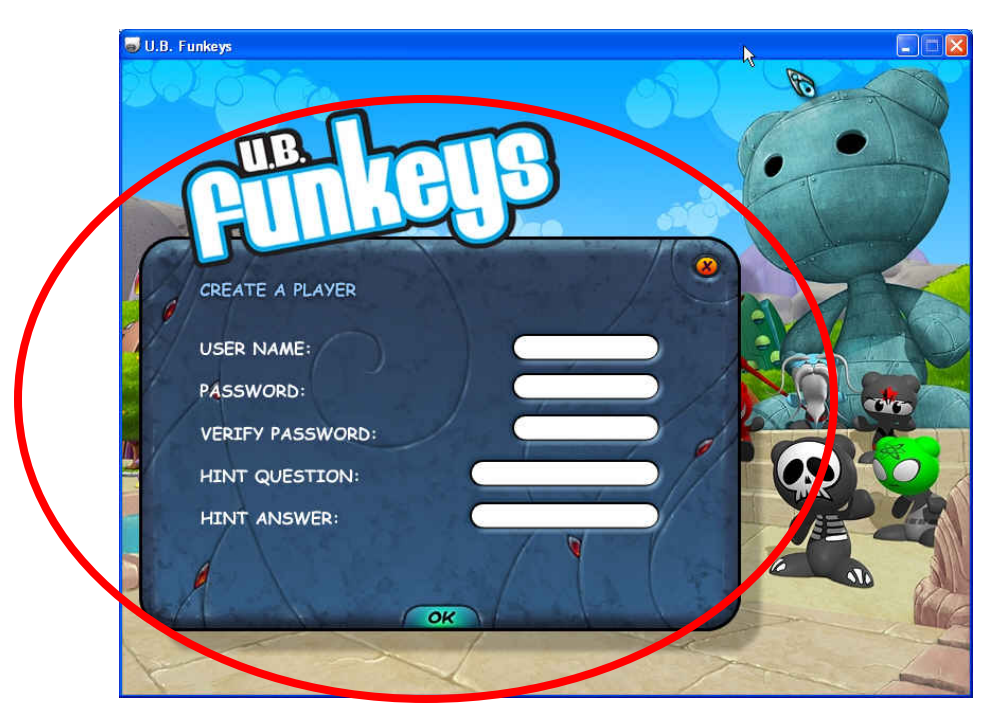

## Introduction

• The game will load and play a brief introduction.

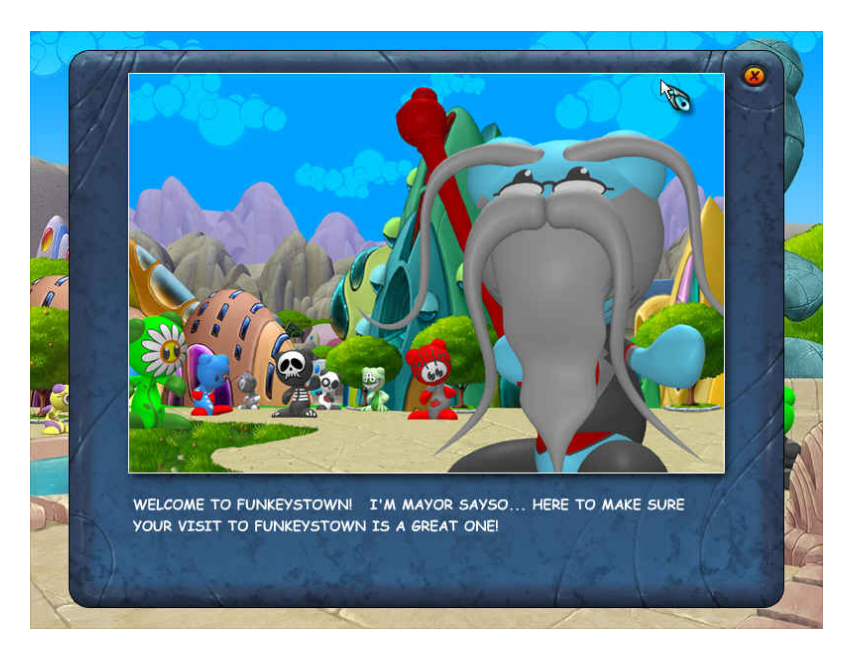

## Update

• The software should then check to see if there are any new **updates**.

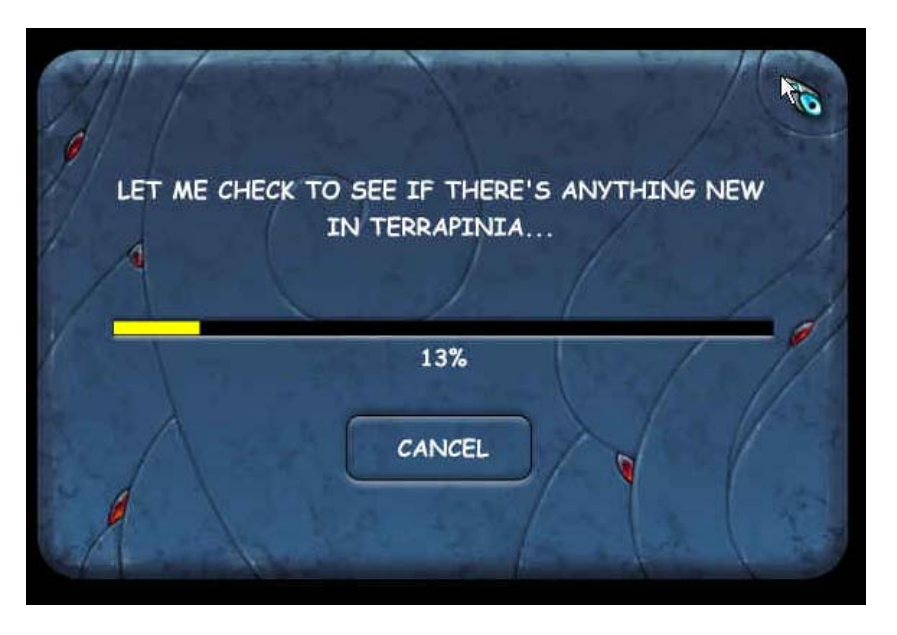

#### Found New Update

• When the software prompts you, click "YES, BEGIN THE DOWNLOAD"

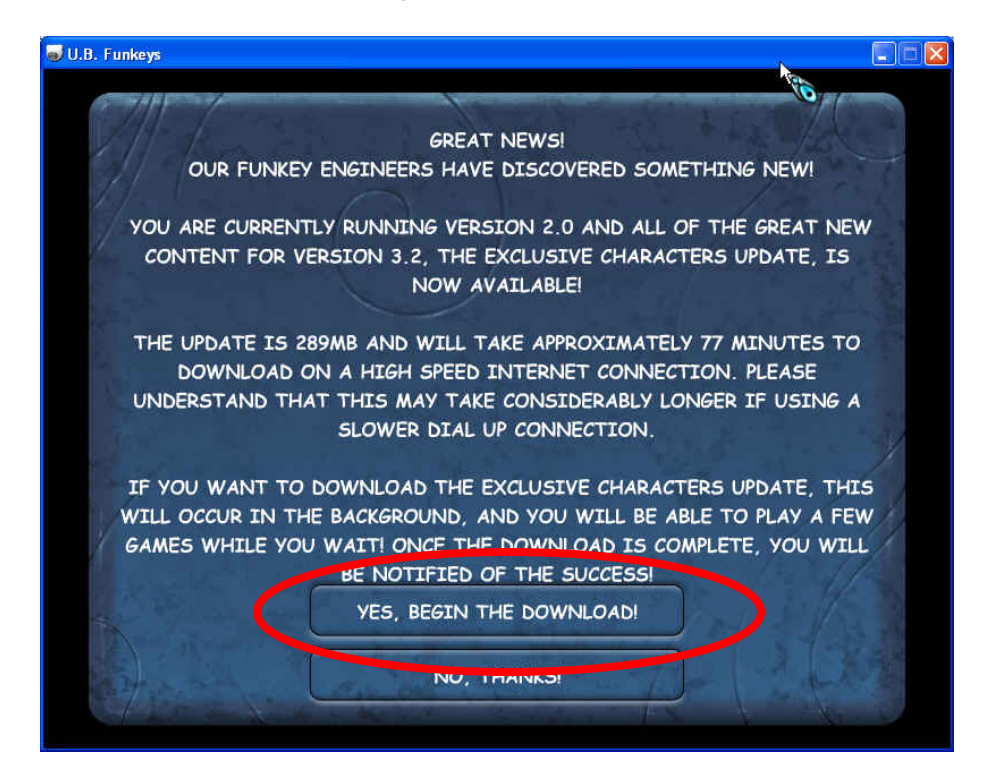

## Downloading

• The download will now start.

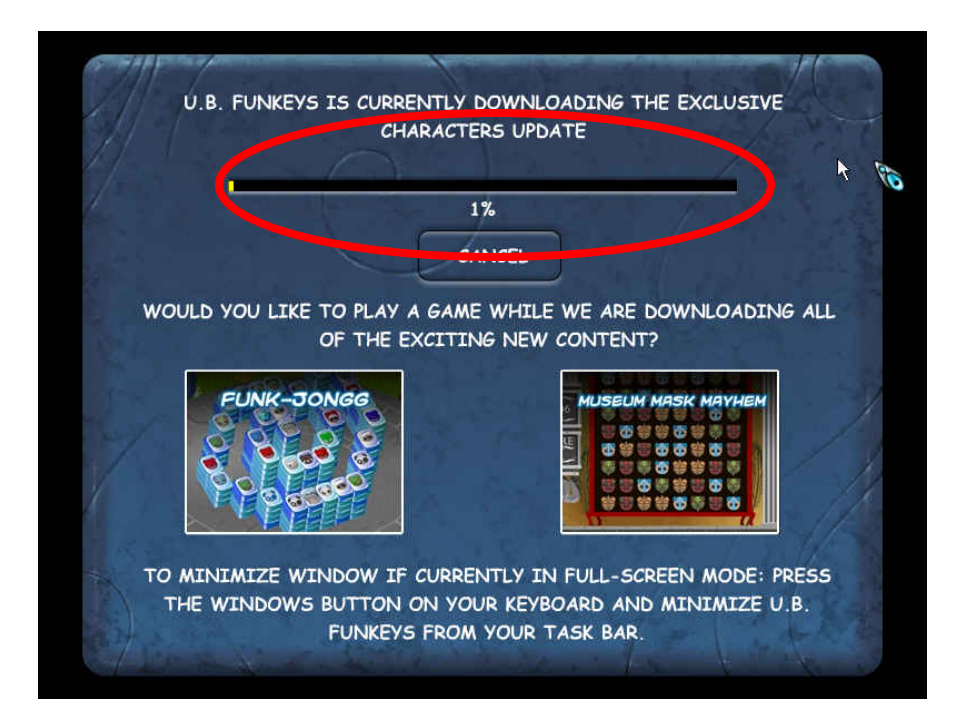

#### **Download Complete**

- Once the download completes, click the LET'S GO Button.
- The software will close. **PLEASE WAIT** until the software opens by itself. This may take a couple of minutes.

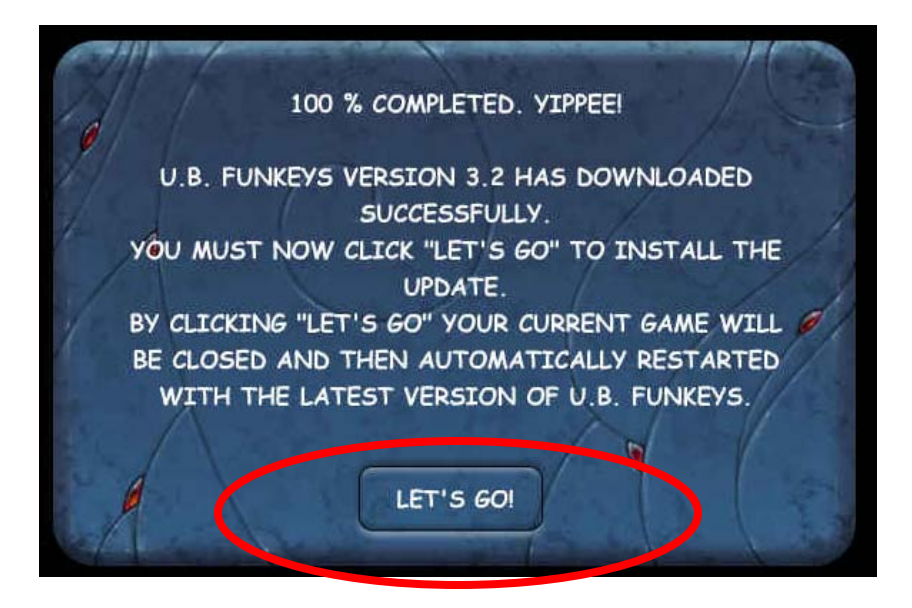

• Once the game launches you will be able to log in and play!